## 1С-Битрикс: Сайт учебного заведения

Руководство по установке и запуску сайта учебного заведения

01 февраля 2022 г.

## Содержание

| Введение                                                                     | 3  |
|------------------------------------------------------------------------------|----|
| Установка модуля                                                             | 4  |
| Мастер создания сайта                                                        | 5  |
| Выбор цветовой схемы                                                         | 6  |
| Настройки сайта                                                              | 7  |
| Внедрение «1С-Битрикс: Сайт учебного заведения»                              | 10 |
| Общая информация о решении                                                   | 10 |
| Главная страница                                                             | 12 |
| Раздел «О ВУЗе»                                                              | 16 |
| Раздел «Студентам»                                                           | 23 |
| Раздел «Абитуриентам»                                                        | 26 |
| Раздел «Выпускникам»                                                         | 31 |
| Раздел «Контакты»                                                            | 33 |
| Информационные ресурсы сайта                                                 | 34 |
| Информационные блоки                                                         | 34 |
| Управление информационными блоками                                           | 36 |
| Интеграция с модулем «1С-Битрикс: Интерактивная карта объектов» (bitrix.map) | 37 |
| Настройки продукта                                                           | 38 |
| Заключение                                                                   | 39 |

## Введение

Данное руководство предназначено для пользователей системы «1С-Битрикс: Сайт учебного заведения». В документе рассматриваются процедуры установки продукта; рекомендуемые мероприятия по внедрению продукта, а также дополнительные возможности продукта.

Перед изучением данного руководства рекомендуется изучить главу <u>Установка и настройка</u> курса Администратор Базовый.

Помимо Этого рекомендуется пройти курсы:

- Контент-менеджер;
- Администратор Базовый;
- Администратор Модули.

Специалисты, прошедшие учебные курсы и тестирование, получают сертификаты пользователей продукта, администраторов и разработчиков.

Внимание! В продукте размещено демонстрационное информационное наполнение, не предназначенное для публикации в сети Интернет.

Материалы предназначены исключительно для демонстрации возможностей продукта и являются справочной информацией для подготовки уникальных текстов и иллюстраций.

Если у вас возникнут вопросы по процессу установки продукта, вы можете обратиться в службу технической поддержки компании «1С-Битрикс» (<u>www.1c-bitrix.ru/support/index.php</u>).

## Установка модуля

Для работы с расширенной версией решения вам нужно установить его из маркетплейс.

| Магазин       |              | Решения<br>Вы може<br>удалить | <b>УПНЫЕ РЕШЕНИЯ</b><br>я, доступные в системе.<br>ете устанавливать, удалять и стирать ри                       | ешения. Для того ч | тобы стереть | решение из систе   | иы его необходимо | сначала          |
|---------------|--------------|-------------------------------|----------------------------------------------------------------------------------------------------|--------------------|--------------|--------------------|-------------------|------------------|
|               | ×            |                               | Название                                                                                                    | Разработчик        | Версия       | Дата<br>обновления | Обновления<br>до  | Статус           |
| Сервисы       | $\backslash$ | =                             | 1С-Битрикс: Сайт медицинской<br>организации (bitrix.sitemedicine)<br>1С-Битрикс: Сайт медицинской<br>организации | 1С-Битрикс         | 5.0.0        | 08.06.2015         |                   | Не<br>установлен |
| Аналитика     |              |                               | 1С-Битрикс: Сайт учебного<br>заведения (bitrix.edusite)<br>1С-Битрикс: Сайт учебного заведения                   | 1С-Битрикс         | 2.0.0        | 20.10.2015         | 23.01.2016        | Не<br>установлен |
| Marketplace   |              | =                             | «1С-Битрикс»: Сайт школы<br>(bitrix.schoolwebsite)<br>Новое решение сайта школы «1С-<br>Битрикс»                 | 1С-Битрикс         | 1.0.0        | 21.09.2015         | 06.10.2016        | Установлен       |
| <b>Ö</b>      |              | =                             | <b>Интерактивная карта</b> (bitrix.map)<br>Модуль для работы с картами                                           | 1С-Битрикс         | 15.3.2       | 10.08.2015         | 02.12.2015        | Не<br>установлен |
| ride i poniui |              |                               |                                                                                                    |                    |              |                    |                   |                  |

## Мастер создания сайта

Процедура установки решения соответствует установке продукта «1С-Битрикс: Управление сайтом» и выполняется в соответствии с «Руководством по установке «1С-Битрикс: Управление сайтом». Отличие установки состоит в мастере создания сайта.

### Выбор цветовой схемы

На данном этапе нужно выбрать наиболее подходящий стилю вашей организации цветовую схему оформления.

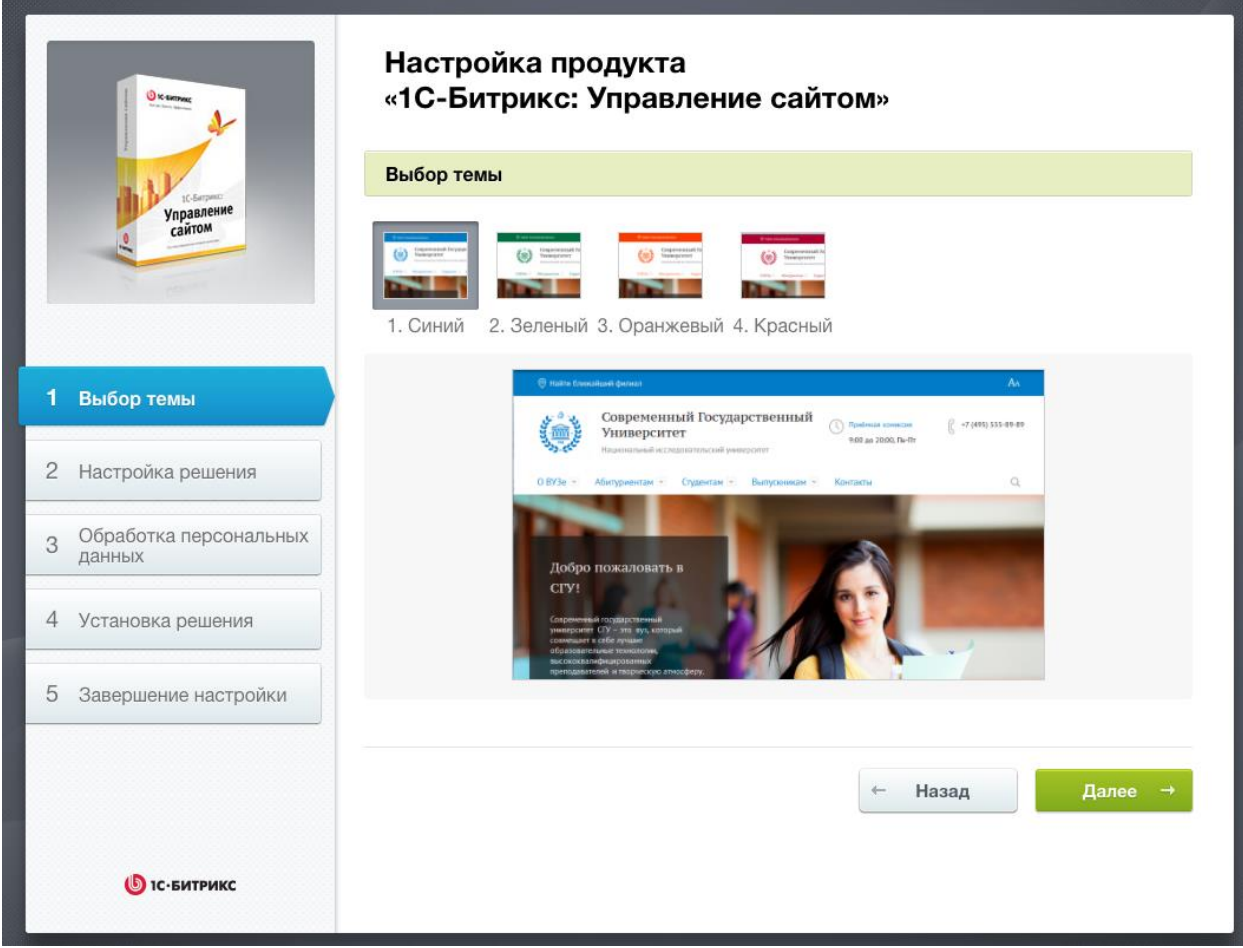

Рис. Выбор темы сайта

Внешний вид сайта всегда можно будет сменить повторно запустив мастера настройки сайта с административной панели:

Рис. Мастер настройки сайта

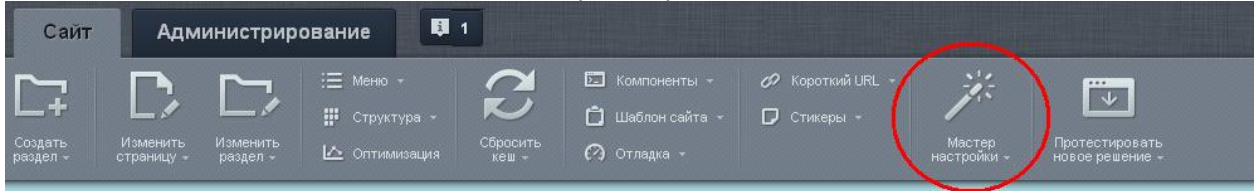

## <u>Настройки сайта</u>

| O & server                         | Настройка продукта<br>«1С-Битрикс: Управление сайтом» |
|------------------------------------|-------------------------------------------------------|
| AN Isternet                        | Настройка решения                                     |
| Управление сайтом                  | Название образовательного учреждения                  |
| enume                              | Современный Государственный Университет               |
| 1 Выбор темы                       | Слоган образовательного учреждения                    |
| 2 Настройка решения                | Национальный исследовательский университет            |
| 3 Обработка персональных<br>данных | Подпись сайта                                         |
| 4 Установка решения                | Современный Государственный Университет, 2015         |
| 5 Завершение настройки             | Логотип (рекомендуемый размер 139 Х 139)              |
|                                    | Выберите файл не выбран<br>← Назад Установить →       |
| <b>(</b> ) IС+БИТРИКС              |                                                       |

Рис. Ввод данных об учреждении

Заполните все поля и нажмите кнопку «Далее» для продолжения.

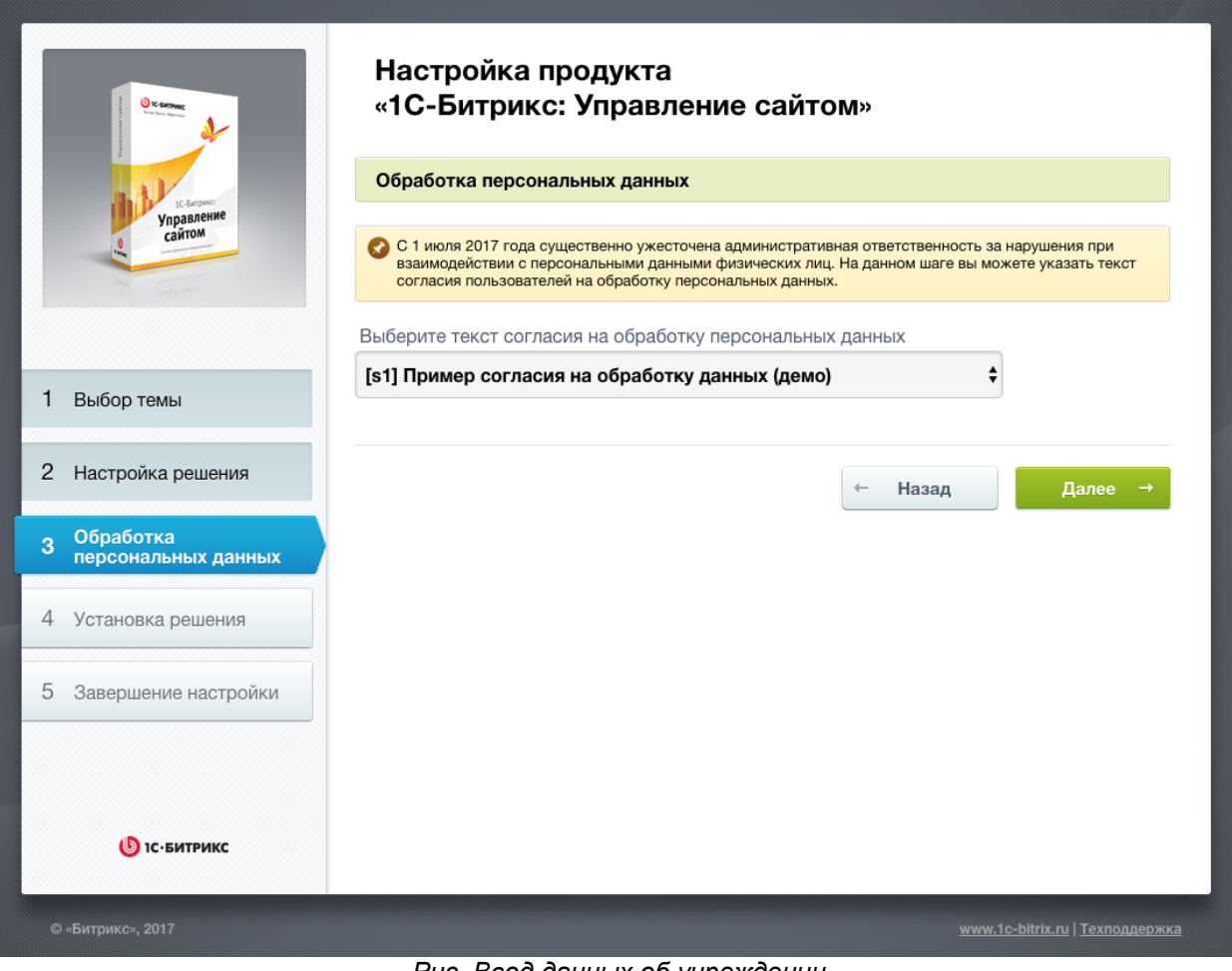

Рис. Ввод данных об учреждении

Выберите существующее Соглашение или создайте новое (указав текст) и нажмите кнопку «Установить» для установки решения.

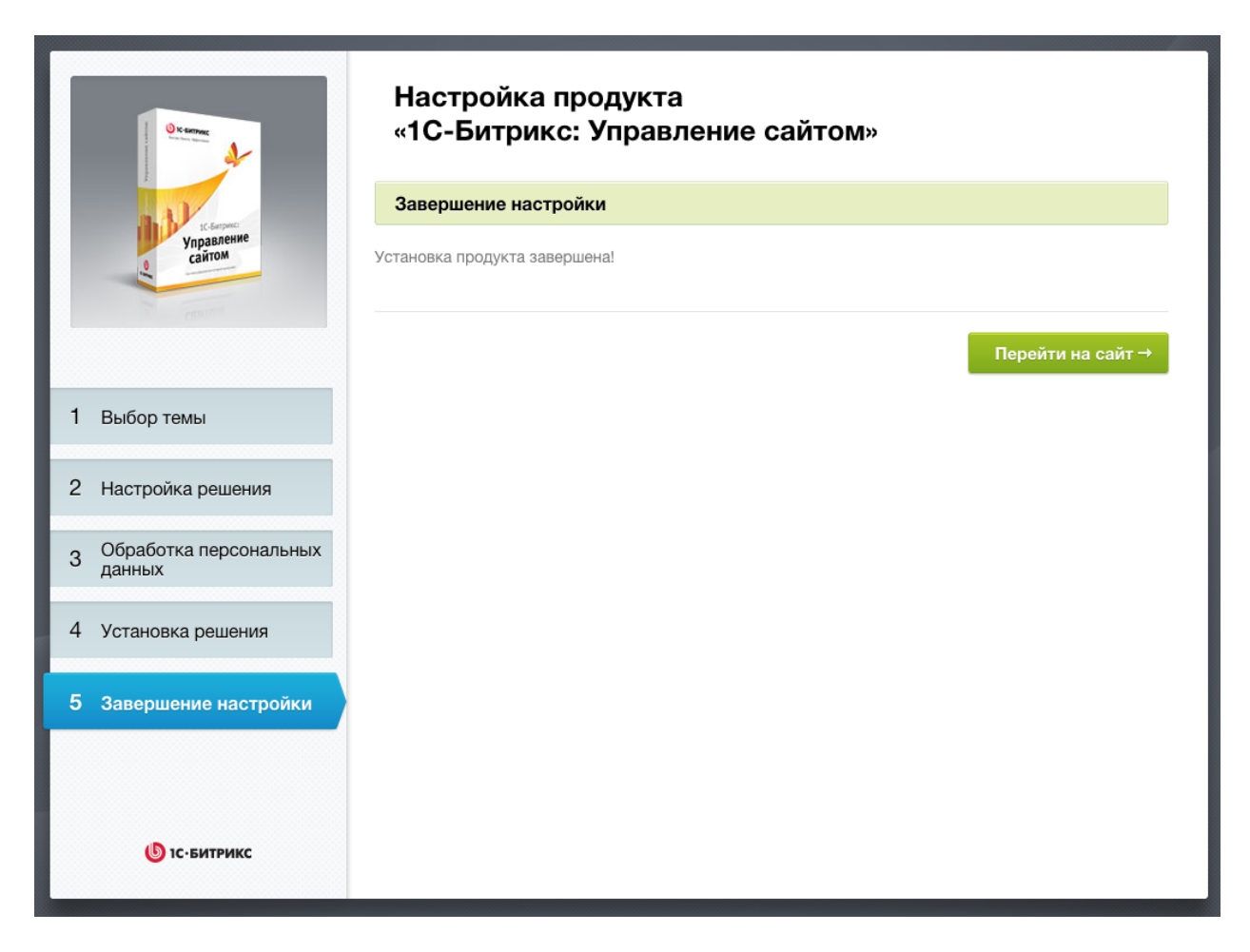

Установка будет продолжена в автоматическом режиме, по завершению которого и клике по кнопке «Перейти на сайт» откроется готовый сайт.

#### Общая информация о решении

«1С-Битрикс: Сайт учебного заведения» работает на продукте «1С-Битрикс: Управление сайтом» не ниже редакции «Стандарт».

Сайт учебного заведения обладает следующими возможностями:

- Быстрая установка сайта.
- Уже готовая структура сайта с демонстрационным контентом
- Микроразметка контента в разделе «Сведения об образовательной организации»
- Версия для лиц с ограниченными физическими возможностями в соответствии с ГОСТ Р 52872-2012 и WCAG2.0
- Поиск образовательных программ
- Онлайн-расписание
- Структура и демонстрационное информационное наполнение полностью соответствует требованиям Федеральных Законов № 273-ФЗ, №152-ФЗ, Приказа Федеральной службы по надзору в сфере образования и науки (Рособрнадзор) N 785 от 29.05.2014, ГОСТ Р 52872-2012.
- Сервис «Интерактивная карта объектов»

#### Шаблоны сайта

Сайт содержит один вариант шаблона, с различными вариантами цветового оформления.

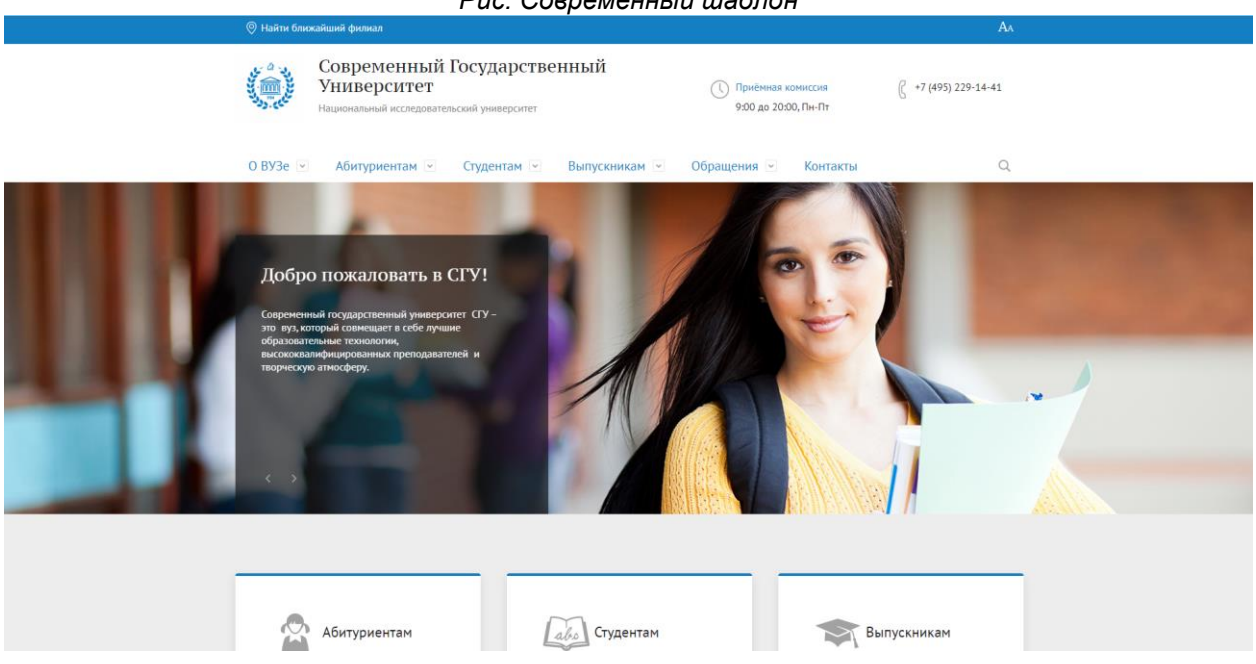

Рис. Современный шаблон

При смене шаблона дизайна через мастер настройки шаблон будет заменен на стандартный. Поэтому, чтобы избежать потери изменений в шаблоне, в случае если вы его изменяли, переименуйте папку с шаблоном. Например, стандартную папку modern\_s1 можно переименовать в modern\_my.

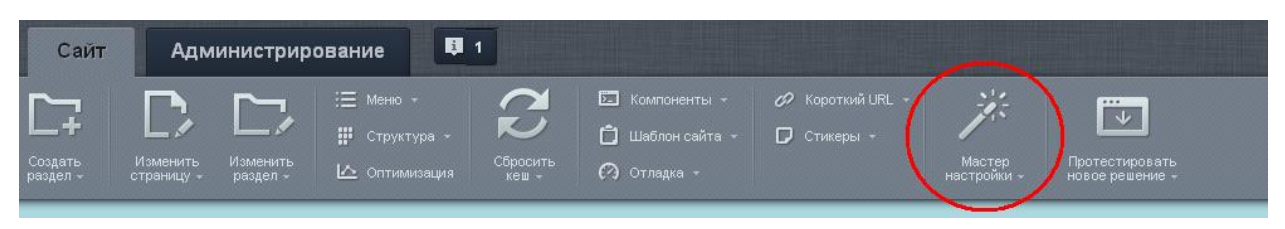

Рис. Мастер настройки сайта

Демонстрационное наполнение ориентировано на университет.

Для изменения логотипа и названия организации нужно:

- 1. На административной панели установите переключатель в режим правки
- Наведите курсор на логотип и во всплывшей панели, выберите «изменить область»

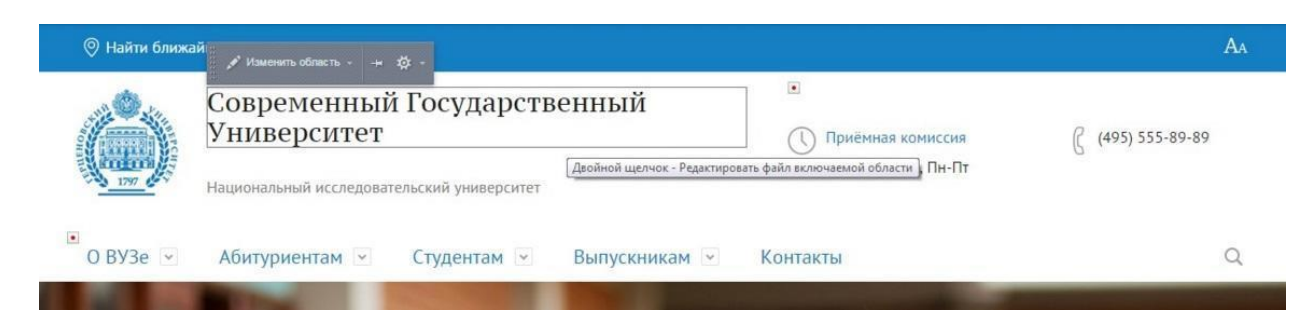

После этого появится окно визуального редактора. Подробно о работе с визуальным редактором написано в учебном курсе «Визуальный HTML-редактор»

Для изменения стилей или основного шаблона сайта необходимо выбрать в административной панели пункт «Шаблон сайта» и далее выбрать соответствующую опцию.

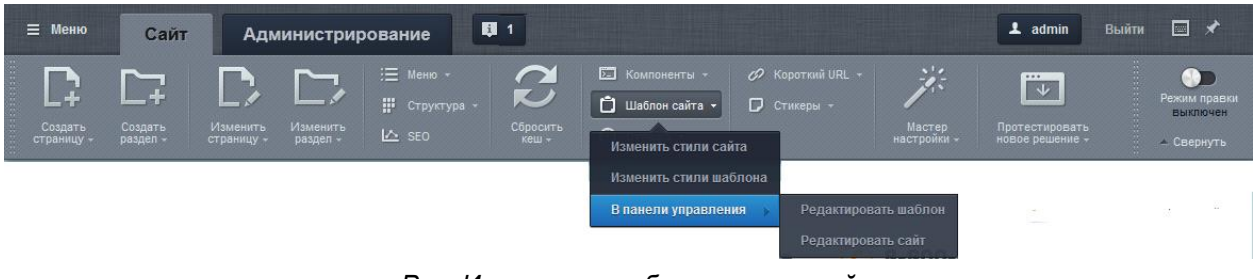

Рис. Изменение шаблонов и стилей

## <u>Главная страница</u>

На главной странице представлены следующие блоки:

 Промо-блоки. Отображает промо-изображения и текст, содержащий ключевую информацию об учебном заведении из инфоблока «Промо-блоки» типа инфоблоков «Новости». Принцип работы с данными в инфоблоках более подробно описан на примере работы с элементами в разделе «Факультеты».

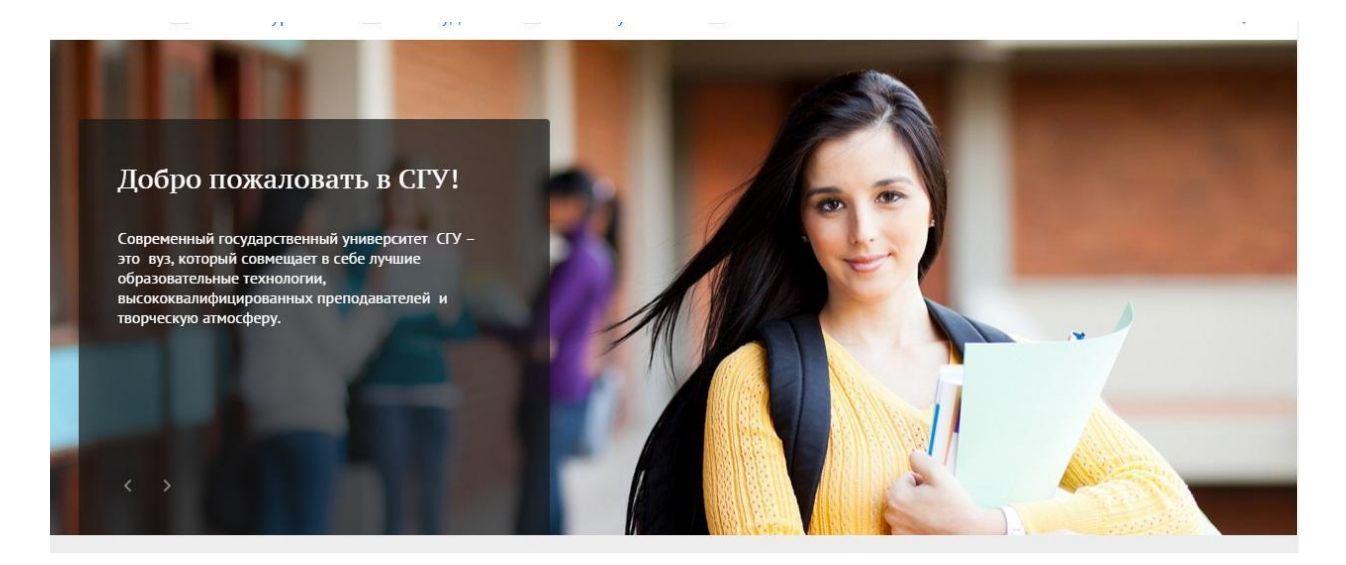

Целевая аудитория разделяется на 3 категории для которых представлены блоки:

- Абитуриентам
- Студентам
- Выпускникам

В данных блоках содержатся самые важные ссылки на разделы для данной целевой аудитории. Ссылки представлены в виде «Меню» и могут быть изменены в «Режиме правки».

| Абитуриентам              | Студентам          | Выпускникам                |
|---------------------------|--------------------|----------------------------|
| Приемная комиссия         | Оплата обучения    | Центр содействия занятости |
| Документы и справки       | Учебные материалы  | Совет молодых ученых       |
| Найти филиал ближе к дому | Студенческая жизнь | Ассоциация выпускников     |
| Подробнее                 | Подробнее          | Подробнее                  |

• Краткая информация. Краткий текст об учебном заведении с изображением. Представлен «Включаемой областью» и может быть отредактирован в «Режиме правки».

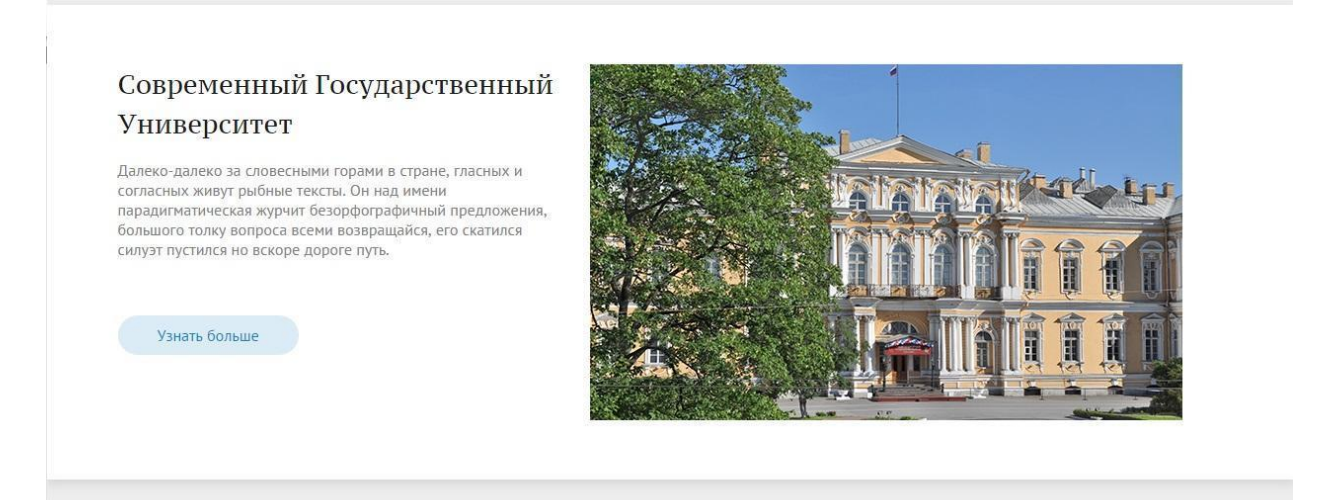

 События. Отображаются самые свежие события из раздела «О ВУЗе» — «Объявления». Число отображаемых событий может быть настроено в параметрах компонента. Принцип работы с данными в инфоблоках более подробно описан на примере работы с элементами в разделе «Факультеты». Последнее событие по дате в поле «Начало активности» автоматически размещается в крупном блоке.

#### События

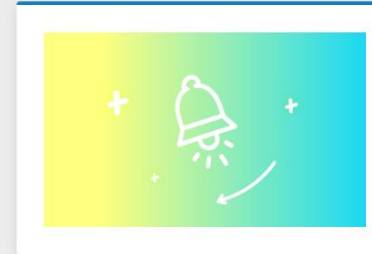

#### Как отвечать на возражения клиента

Каждая компания сталкивается с возражениями клиентов. Они могут быть связаны с ценой, с ожиданиями, с сервисом, с видом товара или качеством услуги.

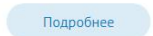

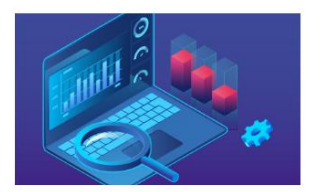

Как инструменты Битрикс24 помогают строителям продавать?

Конкуренция на рынке строительных услуг выросла как никогда ранее. Повышение цен на материалы, рост цен на заявки выдавливает с рынка компании со старым подходом к ведению бизнеса.

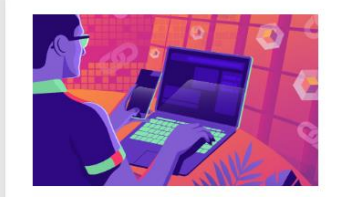

Многорукий руководитель: как все успевать и контролировать?

Хотите увеличить прибыль компании и повысить эффективность бизнеспроцессов? Правильная постановка задач и автоматический контроль исполнения повысят продуктивность сотрудников.

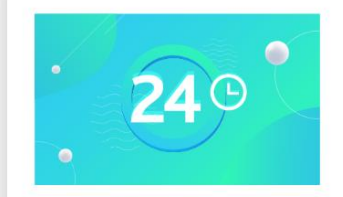

Списки рекомендованных к зачислению будут вывешены на сайт сегодня после 20.00

Автоматизация процессов в проекте

 Новости. Новостная лента, включающая как новости учреждения, так и отраслевые и общие новости в сфере образования. Формируется из самых свежих новостей раздела «О ВУЗе» — «Новости». Принцип работы с данными в инфоблоках более подробно описан на примере работы с элементами в разделе «Факультеты». Для размещения новости в большом блоке необходимо установить галку в чекбоксе «Главная новость сайта» в форме редактирования элемента инфоблока.

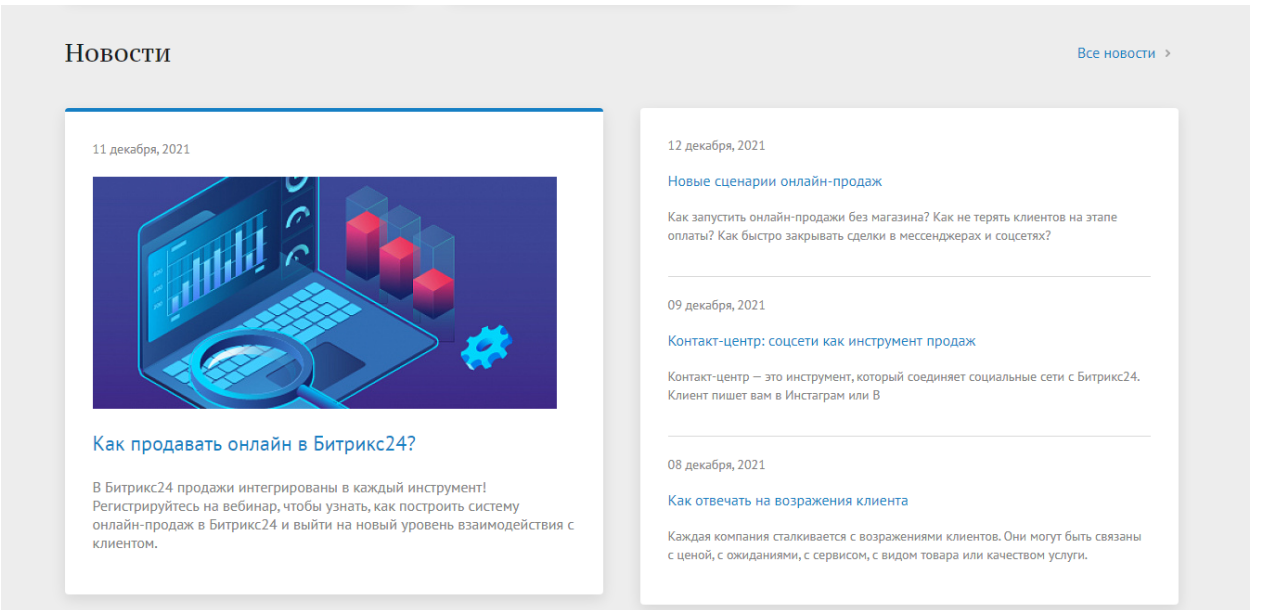

## <u>Раздел «О ВУЗе»</u>

Раздел содержит информацию об учебном заведении.

#### <u>Факультеты</u>

Содержит информацию о факультетах.

| учреждении                                                                                                    |                                                                                                    |                                                        |                               |              |
|----------------------------------------------------------------------------------------------------|----------------------------------------------------------------------------------------------------|--------------------------------------------------------|-------------------------------|--------------|
| Факультеты                                                                                                    | Фэкультоты                                                                                                    |                                                        |                               |              |
| Филиалы                                                                                                    | Факультеты                                                                                                    |                                                        |                               |              |
| /ченый совет                                                                                                    | ОБЩАЯ ИНФОРМАЦИЯ                                                                                                    | ОБЩАЯ ИНФОРМАЦИЯ                                       |                               |              |
| труктура                                                                                                    |                                                                                                    |                                                        |                               |              |
| уководство                                                                                                    | Компания «1С-bитрикс» предоставляет подобную информацию по программным продуктам: это учебные курсы,<br>статьи, вебинары, документация. |                                                        |                               |              |
| реподаватели и сотрудники                                                                                                    |                                                                                                    |                                                        |                               |              |
| стория                                                                                                    | вы можете освоить использование ритрикс24 или «1С-ритрикс: Управление Саитом» на уровне пользователя,<br>администратора и разработчика. |                                                        |                               |              |
| тав                                                                                                    |                                                                                                    |                                                        |                               |              |
| иблиотека                                                                                                    |                                                                                                    |                                                        |                               |              |
| Новости                                                                                                    |                                                                                                    |                                                        |                               |              |
| Объявления                                                                                                    |                                                                                                    |                                                        |                               |              |
| Тицензии                                                                                                    | Подобрать прог                                                                                                    | рамму обучения                                         |                               |              |
| онтакты                                                                                                    | Уровень подготовки                                                                                                    | Факультет                                              | Форма обучения                | Филиал       |
| идеогалерея                                                                                                    | Pro                                                                                                    | Baa                                                    |                               | P            |
|                                                                                                    | BCe                                                                                                    | BCE                                                    | <ul> <li>BCe</li> </ul>       | BCe          |
|                                                                                                    |                                                                                                    |                                                        |                               |              |
|                                                                                                    | Trueform                                                                                                    | <b>55 m m m</b>                                        |                               |              |
|                                                                                                    | Подобрать                                                                                                    | Сбросить                                               | )                             |              |
| Приёмная комиссия                                                                                                    | Подобрать                                                                                                    | Сбросить                                               | )                             |              |
| <ul> <li>Приёмная комиссия</li> <li>9:00 до 20:00, Пн-Пт</li> </ul>                                                                                                    | Подобрать                                                                                                    | Сбросить                                               |                               |              |
| ) Приёмная комиссия<br>9:00 до 20:00, Пн-Пт<br>+7 (495) 229-14-41                                                                                                    | Подобрать<br>8 факультетов                                                                                                    | Сбросить                                               |                               | Блоками Спис |
| ) Приёмная комиссия<br>9:00 до 20:00, Пн-Пт<br>+7 (495) 229-14-41<br>Москва                                                                                                    | Подобрать<br>8 факультетов                                                                                                    | Сбросить                                               |                               | Блоками Спис |
| ) Приёмная комиссия<br>9:00 до 20:00, Пн-Пт<br>+7 (495) 229-14-41<br>Москва<br>+7 (495) 229-14-41                                                                                                    | Подобрать<br>8 факультетов                                                                                                    | Сбросить                                               | ρω (ΦΓΑ)"                     | Блоками Спис |
| ) Приёмная комиссия<br>9:00 до 20:00, Пн-Пт<br>+7 (495) 229-14-41<br>Москва<br>+7 (495) 229-14-41<br>Ставрополь                                                                                                    | Подобрать<br>8 факультетов<br>"Факультет строит                                                                                         | Сбросить<br>тельства и архитекту                       | ры (ФСА)"                     | Блоками Спис |
| Приёмная комиссия           9:00 до 20:00, Пн-Пт           +7 (495) 229-14-41           Москва           +7 (495) 229-14-41           ставрополь           +7 (495) 229-14-41                                                  | Подобрать<br>8 факультетов<br>"Факультет строит                                                                                         | Сбросить<br>тельства и архитекту                       | ры (ФСА)"                     | Блоками Спис |
| <ul> <li>Приёмная комиссия<br/>9:00 до 20:00, Пн-Пт</li> <li>+7 (495) 229-14-41<br/>Москва</li> <li>+7 (495) 229-14-41<br/>Ставрополь</li> <li>+7 (495) 229-14-41<br/>Углич</li> </ul>                                         | Подобрать<br>8 факультетов<br>"Факультет строит<br>"Очно-заочного и                                                                     | Сбросить<br>тельства и архитекту<br>дистанционного обу | ры (ФСА)"<br>учения (ФОЗиДО)" | Блоками Спис |
| <ul> <li>Приёмная комиссия<br/>9:00 до 20:00, Пн-Пт</li> <li>+7 (495) 229-14-41<br/>Москва</li> <li>+7 (495) 229-14-41<br/>Ставрополь</li> <li>+7 (495) 229-14-41<br/>Улич</li> <li>+7 (495) 229-14-41</li> </ul>              | Подобрать<br>8 факультетов<br>"Факультет строит<br>"Очно-заочного и                                                                     | Сбросить<br>тельства и архитекту<br>дистанционного обу | ры (ФСА)"<br>учения (ФОЗиДО)" | Блоками Спис |
| <ul> <li>Приёмная комиссия<br/>9:00 до 20:00, Пн-Пт</li> <li>+7 (495) 229-14-41<br/>Москва</li> <li>+7 (495) 229-14-41<br/>Ставрополь</li> <li>+7 (495) 229-14-41<br/>Углич</li> <li>+7 (495) 229-14-41<br/>Дмитров</li> </ul> | Подобрать<br>8 факультетов<br>"Факультет строит<br>"Очно-заочного и                                                                     | Сбросить<br>тельства и архитекту<br>дистанционного обу | ры (ФСА)"<br>учения (ФОЗиДО)" | Блоками Спис |

Для редактирования общей информации:

- Нажмите клавишу редактировать на административной панели
- Введите нужную информацию, и нажмите сохранить

Фильтр и список факультетов строится на основе элементов инфоблоков «Факультеты» «Филиалы» и «Специальности». При клике на факультет разворачивается список специальностей.

| Факультет заочного обучен<br>реализует образовательнь<br>(специальностям) в соотве<br>соглашениями с Правители<br>университета, приказами р<br>государственной аккредит<br>обучения.<br>Подробнее | ения (далее - ФЗО) как административное учебно-научное подразделение университета<br>ые программы высшего и дополнительного образования по направлениям подготовки<br>етствии с решениями Правительства Российской Федерации, Минобразования России,<br>њством Пензенской области, решениями ученого Совета университета, Уставом<br>ректора и нормативными документами ( в соответствии с лицензиями и свидетельством<br>тации), регулирующими подготовку дипломированных специалистов по заочной форме | 10 |
|----------------------------------------------------------------------------------------------------|----------------------------------------------------------------------------------------------------|----|
| ординатура                                                                                                    |                                                                                                    |    |
| Форма обучения: заочная                                                                                                    | I – Срок обучения — 4 года.                                                                                                    |    |
| 220110.12 "Землеус                                                                                                    | стройство и кадастры"                                                                                                    | >  |
|                                                                                                    |                                                                                                    |    |
|                                                                                                    |                                                                                                    |    |
| БАКАЛАВРИАТ                                                                                                    |                                                                                                    |    |
| <b>БАКАЛАВРИАТ</b><br>Форма обучения: очная                                                                                                    | Срок обучения — 4 года.                                                                                                    |    |
| БАКАЛАВРИАТ<br>Форма обучения: очная<br>211000.62 "Констру                                                                                                    | Срок обучения— 4 года.<br>уирование и технология электронных средств"                                                                                                    | >  |
| БАКАЛАВРИАТ<br>Форма обучения: очная<br>211000.62 "Констру                                                                                                    | Срок обучения— 4 года.<br>уирование и технология электронных средств"                                                                                                    | >  |
| БАКАЛАВРИАТ<br>Форма обучения: очная<br>211000.62 "Констру                                                                                                    | Срок обучения— 4 года.<br>уирование и технология электронных средств"                                                                                                    | >  |
| БАКАЛАВРИАТ<br>Форма обучения: очная<br>211000.62 "Констру<br>ОРДИНАТУРА<br>Форма обучения: очно-зас                                                                                              | Срок обучения— 4 года.<br>уирование и технология электронных средств"<br>очная   Срок обучения— 4 года.                                                                                                    | >  |

В развернутом списке кнопка «Подробнее» ведет на страницу факультета. Клик по названию специальности ведет на страницу специальности в раздел «Абитуриентам» -> «Направления, специальности, экзамены»

Для того чтобы добавить факультет, необходимо перейти в административный интерфейс в инфоблок «Факультеты» типа инфоблоков «Структура учебного заведения» и нажать кнопку «Добавить факультет».

| Сайт                         | Администрирование                                                                                                    | 1 2 Ф Настройки                                                                                                    | поиск Q                                            | 1 admin E  | Зыйти RU+ 🥅 🖈                   | 🕜 Помощь |
|------------------------------|----------------------------------------------------------------------------------------------------|----------------------------------------------------------------------------------------------------|----------------------------------------------------|------------|---------------------------------|----------|
| <b>कि</b><br>Рабочий<br>стол | Контент<br>🔻 📇 Структура сайта                                                                                                    | Рабочий стоп → Контент → Структура учебного заведения → [s1] Факультеты [s1] Факультеты 📩                                                          |                                                    |            |                                 |          |
| Контент                      | <ul> <li>1С-Битрикс: Сайт учебного</li> <li>Файлы и папки</li> <li>Мелиабибпиотека</li> </ul>                                       | Раздел: Верхний уровень × + поиск                                                                                                    | Активность                                         | Сорт.      | добавить факульт<br>Дата изм. ~ | ID       |
| 24<br>Сайты                  | <ul> <li>Новости</li> <li>Пица</li> </ul>                                                                                           |                                                                                                    | Да                                                 | 500        | 15.12.2021 11:50:03             | 5        |
| <b>ම</b><br>Маркетинг        | <ul> <li>Документы</li> <li>Структура учебного заведе</li> </ul>                                                                    | <ul> <li>Очно-заочного и дистанционного обучения (ФОЗиДО)</li> </ul>                                                                               | Да                                                 | 500        | 15.12.2021 11:50:03             | 7        |
| Магазин                      | <ul> <li>Is1] Административные</li> <li>Is1] Библиотеки, спорт,</li> </ul>                                                          | <ul> <li>Повышения квалификации и дополнительного образования (ФПН</li> <li>Биологический факультет (БФ)</li> </ul>                                | (иДО) Да<br>Да                                     | 500        | 15.12.2021 11:50:03             | 8        |
| 24)<br>Клиенты               | <ul> <li>[s1] Кафедры</li> <li>[s1] Место осуществлен</li> <li>[s1] Место осуществлен</li> </ul>                                    | <ul> <li>□ ≡ Факультет акономики и менедимента (ФЭМ)</li> <li>□ ≡ Юридический факультет (ЮФ)</li> </ul>                                            | Да<br>Да                                           | 500<br>500 | 15.12.2021 11:50:02             | 1        |
| Сервисы                      | <ul> <li>[51] Ооцекиния</li> <li>[51] Представительства</li> <li>[51] Приемные комисси</li> </ul>                                   | <ul> <li>Естественные науки, нанотехнологии и радиоэлектроника (ФЕНР</li> <li>Факультет прикладной математики и телекоммуникаций (ФПМиТ</li> </ul> | ?) Да<br>) Да                                      | 500<br>500 | 15.12.2021 11:50:02             | 3        |
| .ll                          | <ul> <li>[s1] Расписание вступи</li> <li>[s1] Специальности</li> </ul>                                                              | OTMEYEHO: 0 / 9 BCEFO: 9                                                                                                    |                                                    |            | НА СТРАНИЦЕ:                    | 20 🗸     |
| Аналитика                    | <ul> <li>▶ [s1] Учебные кабинеты</li> <li>▶ [s1] Учредители</li> </ul>                                                              | ✓ РЕДАКТИРОВАТЬ ХУДАЛИТЬ - ДЕЙСТВИЯ - ∨ Для вс                                                                                                    | EX                                                 |            |                                 |          |
| Marketplace                  | <ul> <li>[s1] Факультеты</li> <li>[s1] Филиалы</li> <li>[s1] Филиалы</li> <li>[s1] Финансовые средс</li> <li>[otoranepes</li> </ul> | изменить своиства и права доступа к информационному опоку вы можен                                                                                 | e e <u>i idus pontas, impolitisti</u> gonio u idus |            |                                 |          |

Чтобы отредактировать факультет кликните по нужной строке в списке.

Чтобы удалить факультет отметьте галочкой нужную строку и нажмите на крестик внизу списка.

Более подробную информацию по работе с инфоблоками можно найти в разделе «Информационные блоки

Продукт «1С-Битрикс: Сайт учебного заведения» имеет уже готовую структуру инфоблоков:

- Новости
  - о Новости
  - Новости приемной комиссии
  - о Объявления
  - о Промо-блоки
  - Семинары и тренинги
  - о Студенческие новости
- Структура учебного заведения
  - Административные подразделения
  - о Кафедры
  - о Общежития
  - о Приемные комиссии
  - о Специальности
  - о Факультеты
  - о Филиалы
- Документы
  - о Бланки и образцы документов
  - о Документы
  - Образовательные стандарты
  - о Учебные материалы
- Лица
  - о Лица
- Фотогалерея
  - о Фотогалерея
- Отзывы выпускников
  - о Отзывы выпускников
- Видеогалерея
  - о Видеогалерея

#### Инфоблок «Новости»

Содержит список новостей, представленных на сайте учреждения.

#### Инфоблок «Новости приемной комиссии»

Содержит список новостей приемной комиссии, представленных на сайте учреждения.

#### Инфоблок «Объявления»

Содержит список объявлений и событий, представленных на сайте учебного заведения.

#### Инфоблок «Промо-блоки»

Содержит список промо-блоков для отображения на главной странице сайта учебного заведения.

#### Инфоблок «Семинары и тренинги»

Содержит список семинаров и тренингов предоставляемых выпускникам учебного заведения.

#### Инфоблок «Студенческие новости»

Содержит список новостей для студентов учебного заведения.

#### Инфоблок «Административные подразделения»

Содержит список административных подразделений (бухгалтерия, военный отдел и т.д.) для вывода в структуре учебного заведения.

#### Инфоблок «Кафедры»

Содержит список кафедр учебного заведения.

#### Инфоблок «Факультеты»

Содержит список факультетов учебного заведения.

#### Инфоблок «Филиалы»

Содержит список филиалов учебного заведения. Данные из этого инфоблока могут выводиться на карте с помощью модуля «Интерактивная карта объектов».

#### Инфоблок «Общежития»

Содержит список общежитий учебного заведения. Данные из этого инфоблока могут выводиться на карте с помощью модуля «Интерактивная карта объектов».

#### Инфоблок «Специальности»

Содержит список специальностей учебного заведения.

#### Инфоблок «Приемные комиссии»

Содержит список приемных комиссий учебного заведения. Данные из этого инфоблока могут выводиться на карте с помощью модуля «Интерактивная карта объектов».

#### Инфоблок «Бланки и образцы документов»

Содержит список бланков и образцов документов для студентов и абитуриентов учебного заведения.

#### Инфоблок «Документов»

Содержит список документов (таких как устав, лицензия, правила приема поступающих и т.д.) учебного заведения.

#### Инфоблок «Образовательные стандарты»

Содержит список ссылок на документы образовательных стандартов специальностей учебного заведения.

#### Инфоблок «Учебные материалы»

Содержит список учебных материалов для студентов учебного заведения.

#### Инфоблок «Лица»

Содержит список персон ученого совета, руководство, преподавателей и сотрудников учебного заведения.

#### Инфоблок «Фотогалерея»

Содержит фотогалереи учебного заведения. Структура инфоблока определена стандартными возможностями фотогалереи продукта «1С-Битрикс: Управление сайтом».

#### Инфоблок «Отзывы выпускников»

Содержит отзывы выпускников учебного заведения.

#### Инфоблок «Видеогалерея»

Содержит видеоматериалы учебного заведения.

#### Управление информационными блоками

Информация о специальностях хранится в инфоблоке «Специальности» типа инфоблоков «Структура учебного заведения». Принцип работы аналогичен работе с факультетами.

Информация о филиалах хранится в инфоблоке «Филиалы» типа инфоблоков «Структура учебного заведения». Принцип работы с данными аналогичен работе с факультетами.

#### <u>Филиалы</u>

Содержит информацию о филиалах учебного заведения. Данные могут быть представлены списком или картой (в случае если установлен модуль «Интерактивная карта объектов»).

Информация о филиалах хранится в инфоблоке «Филиалы» типа инфоблоков «Структура учебного заведения». Принцип работы с данными аналогичен работе с факультетами.

На странице филиала выводятся данные с микроразметкой.

Например, строка "*main@edu.edu*" находится внутри тега, у которого есть атрибут *"itemprop*" со значением "*email*" согласно официальному перечню атрибутов тегов для разметки страниц из Методических указаний.

Атрибуты проставляются автоматически (выбираются из кодов свойств текущего инфоблока).

#### <u>Ученый совет</u>

Содержит информацию об ученом совете учебного заведения.

Информация о персонах хранится в инфоблоке «Лица» типа инфоблоков «Лица».

На странице персоны выводятся данные с микроразметкой. Принцип работы с данными аналогичен работе с «Факультетами» и «Филиалами».

#### Структура

Содержит информацию о структуре учебного заведения.

Данные выводятся из инфоблоков «Факультеты», «Кафедры» и «Административные подразделения». Принцип работы с данными аналогичен работе с «Факультетами» и «Филиалами».

#### Руководство

Содержит информацию о руководстве.

Принцип работы с разделом аналогичен работе с разделом «Ученый совет».

#### Преподаватели и сотрудники

Содержит информацию о преподавателях и сотрудниках.

Принцип работы с разделом аналогичен работе с разделом «Ученый совет».

#### История

Содержит информацию об истории учебного заведения.

#### <u>Устав</u>

Содержит информацию об уставе учебного заведения.

Список документов выводится из инфоблока «Документы» типа инфоблоков «Документы».

#### Библиотека

Содержит информацию об отделах, телефонах и времени работы библиотеки учебного заведения.

#### Новости

Содержит информацию о новостях учебного заведения из инфоблока «Новости» типа инфоблоков «Новости».

#### Объявления

Содержит информацию о событиях и объявлениях учебного заведения из инфоблока «Объявления» типа инфоблоков «Новости».

#### <u>Лицензии</u>

Содержит информацию о лицензиях учебного заведения. Документы выводятся из инфоблока «Документы» типа инфоблоков «Документы».

#### <u>Контакты</u>

Ведет в корневой раздел «Контакты».

#### Видеогалерея

Содержит видеоматериалы из инфоблока «Видеогалерея» типа инфоблоков «Видеогалерея».

#### Сведения об образовательном учреждении

Структура данного раздела, микроразметка соответствуют требованиям Федеральных Законов № 273-ФЗ, №152-ФЗ, Приказа Федеральной службы по надзору в сфере образования и науки (Рособрнадзор) N 785 от 29.05.2014, ГОСТ Р 52872-2012.

#### Раздел «Студентам»

#### Учебные материалы

Отображает список файлов из инфоблока Документы - Учебные материалы. Документы могут быть отфильтрованы по типу и факультету.

## Учебные материалы

| Подобрать програ | мму обучения |   | <b>•</b>  |   |
|------------------|--------------|---|-----------|---|
| ип               |              |   | Факультет |   |
| Выберите         |              | ~ | Выберите  | ~ |
|                  |              |   |           |   |
|                  |              |   |           |   |
| Показать         | Сбросить     |   |           |   |

Методические указания. Математика. Часть 3. Комплексные числа, неопределенный и определенный интеграл, функции многих переменных и дифференциальные уравнения. (434 Кb)

Практикум. Математика. Часть 5. Теория вероятностей и математическая статистика с анализом типичных ошибок. (82.3 Кb)

Методические указания. Математика. Часть 5: Теория вероятностей, математическая статистика, случайные процессы (303 Кb)

🔁 <u>Типовой расчёт. Математика. Часть 5. Теория вероятностей и математическая статистика.</u> (82.1 Кb)

🔁 <u>Образцы экзаменационных задач</u> (81.8 Кb)

🔁 <u>Краткий справочник и индивидуальные задания по элементарной математике</u> (82.3 Kb)

#### Документы и справки

Отображает документы из инфоблока Документы - Бланки и образцы документов (раздел Студентам).

## Документы и справки

- Бланк заявления на перевод по договору (36 Кb)
- Бланк заявления на перевод бюджетная основа (35 Кb)
- Бланк заявления на восстановление по договору (37.5 Кb)
- Бланк заявления на восстановление бюджетная основа (36.5 Кb)

#### Студенческая жизнь

Состоит из подразделов Студенческие новости, Дополнительные курсы и Творческие коллективы.

Раздел Студенческие новости отображает новости из инфоблока Новости - Студенческие новости.

Разделы Дополнительные курсы и Творческие коллективы - статические страницы, текст на которых может быть изменен по вашему желанию.

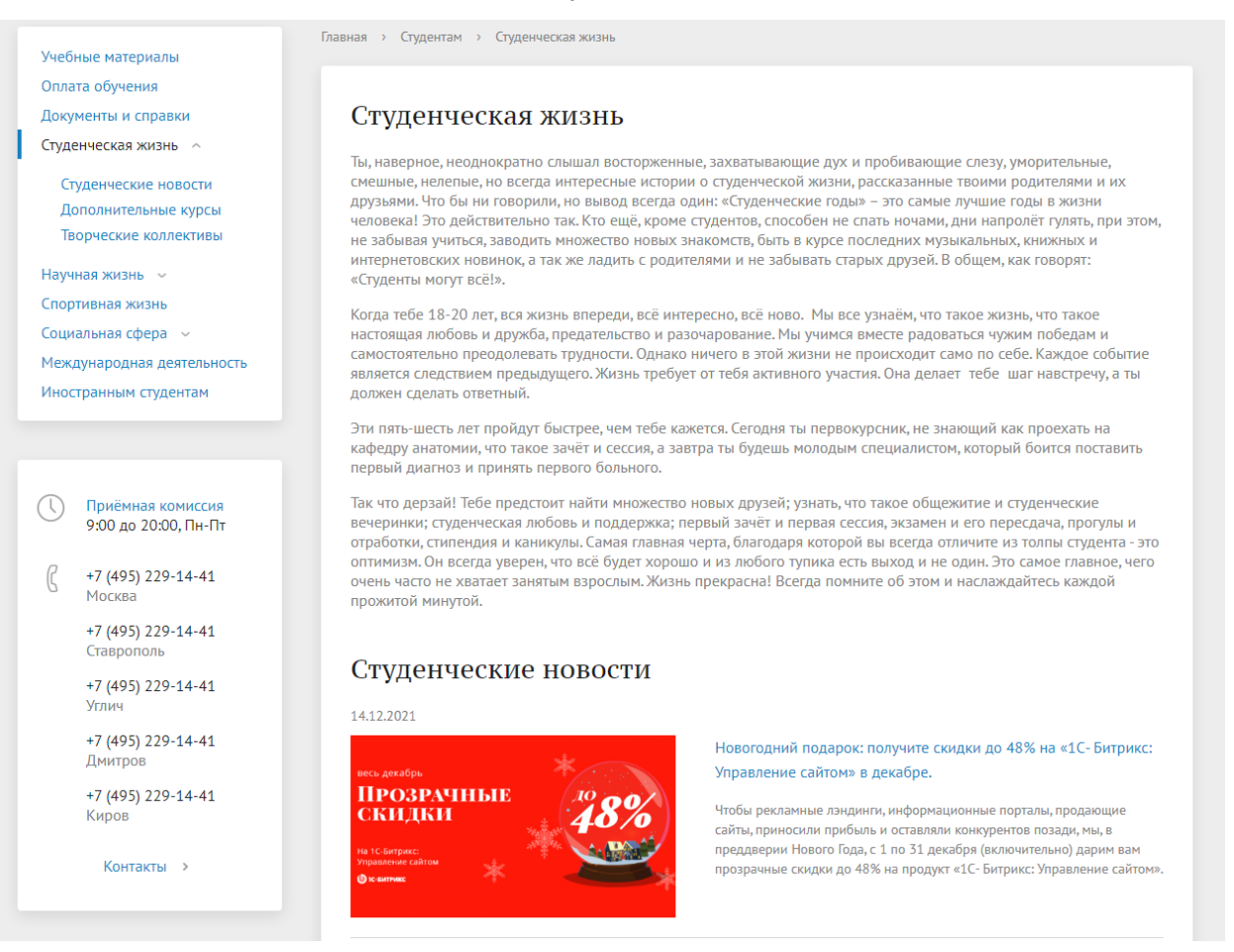

#### Спортивная жизнь

Содержит вводный текст и новости из инфоблока Новости - Студенческие новости, отмеченные свойством Спорт.

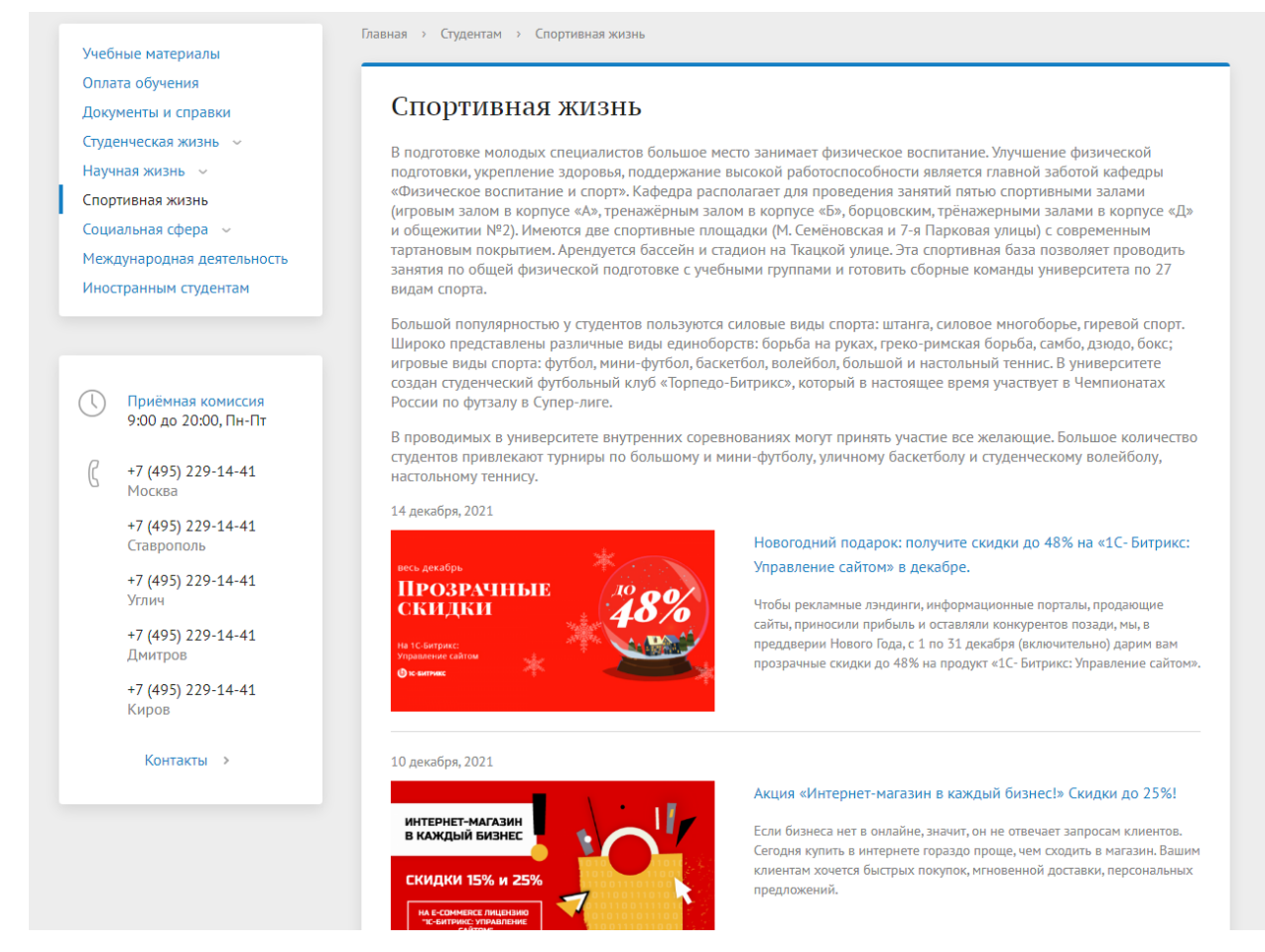

#### Статические страницы

Оплата обучения, Научная жизнь - Конференции, Научная жизнь - Конкурсы и гранты, Социальная сфера - Спортивный комплекс, Социальная сфера - Студгородок, Социальная сфера - Санаторий-профилакторий, Международная деятельность и Иностранным студентам являются статическими страницами и могут быть изменены по вашему желанию.

## Раздел «Абитуриентам»

#### Приемные комиссии

Содержит новости из инфоблока Новости - Новости приемной комиссии и контакты приемных комиссий из инфоблока Структура учебного заведения - Приемные комиссии.

При наличии модуля «1С-Битрикс: Интерактивная карта» приемные комиссии будут отображаться на карте.

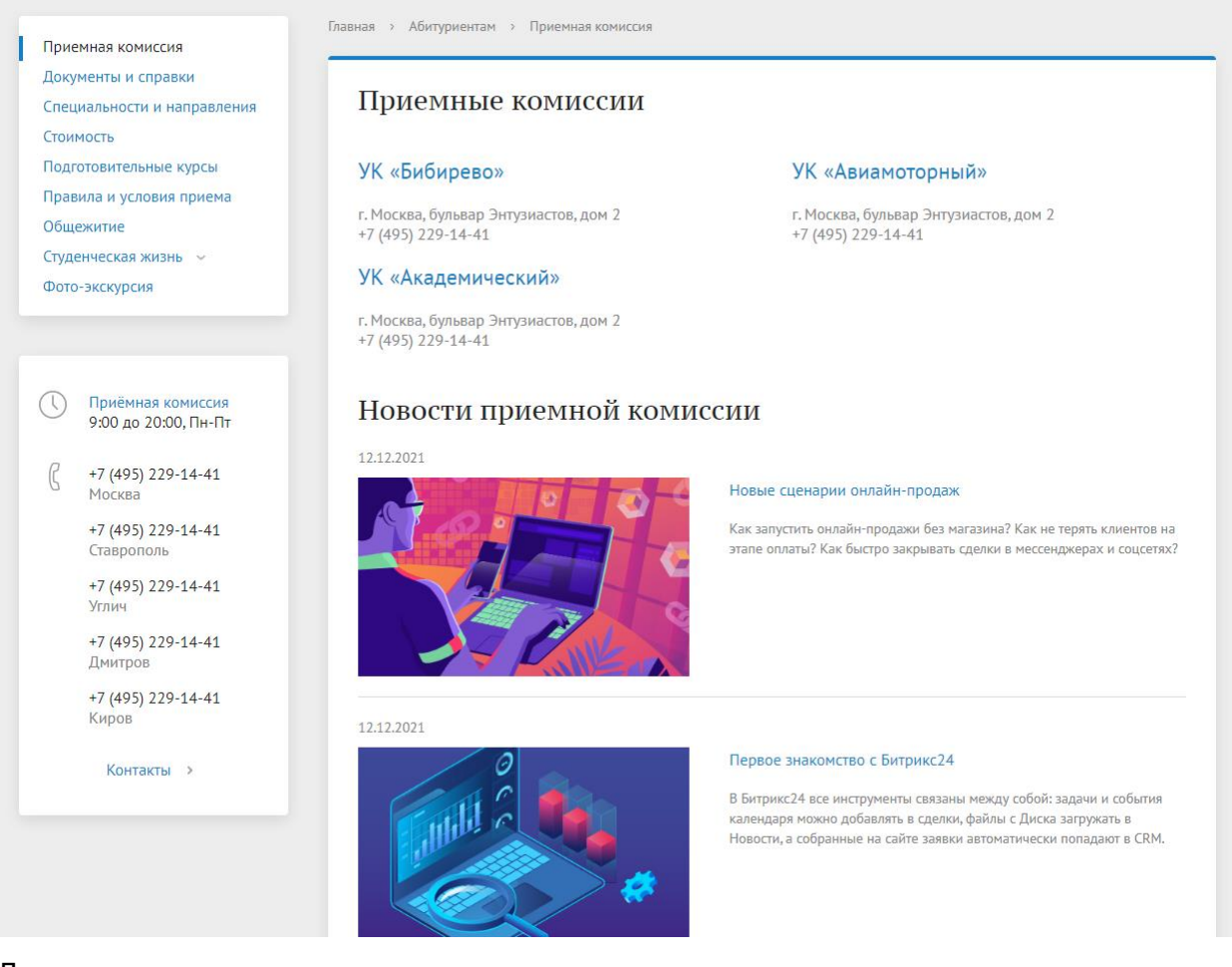

#### Документы и справки

Отображает документы из инфоблока Документы - Бланки и образцы документов (раздел Абитуриентам).

#### Специальности и направления

Содержит информацию о специальностях из инфоблока Структура учебного заведения - Специальности.

Предусматривает возможность подобрать специальность по:

- уровню подготовки
- факультету
- форме обучения
- филиалу

При наличии модуля «1С-Битрикс: Интерактивная карта» у филиалов будут отображаться ссылки на карту.

## Направления, специальности, экзамены

| Подобрать програ                                                                | амму обучения                    |                   |                          |                                           |
|---------------------------------------------------------------------------------|----------------------------------|-------------------|--------------------------|-------------------------------------------|
| Уровень подготовки                                                              | Факультет                        | Форм              | а обучения               | Филиал                                    |
| Bce 🗸                                                                           | Bce                              | ✓ Bce             | ~                        | Bce 🗸                                     |
| Подобрать                                                                       | Сбросить                         |                   |                          |                                           |
| Программа                                                                       |                                  | Обучение          | Филиал/Кампус            | Количество мест                           |
| Землеустройство и кадастры<br>Факультет строительства и ар                      | эхитектуры (ΦСА)                 | 4 года<br>заочная | Ставропольский<br>филиал | 100 бюджетных / 20<br>платных             |
| Конструирование и технолог<br>средств<br>Очно-заочного и дистанцион<br>(ФОЗиДО) | ия электронных<br>іного обучения | 4 года<br>очная   | Ставропольский<br>филиал | 60 бюджетных / 20<br>платных              |
| Конструирование и технолог<br>средств<br>Машиностроения, транспорта<br>(ФМТЭ)   | ия электронных<br>а и энергетики | 6 лет<br>очная    | Кировский филиал         | 60 бюджетных / 20<br>платных              |
| Конструирование и технолог<br>средств<br>Факультет строительства и аг           | ия электронных                   | 4 года<br>очная   | Угличевский филиал       | 60 бюджетных / 20<br><sup>1</sup> платных |

культе г строите ства и архитектуры (ФСА)

## Стоимость

Содержит информацию о сроках и стоимости обучения из инфоблока Структура учебного заведения - Специальности.

## Стоимость обучения

| №<br>п/п | Шифр и наименование направления (специальности)            | Стоимость<br>обучения за<br>один год, тыс.<br>руб. | Срок<br>обучения,<br>лет |
|----------|------------------------------------------------------------|----------------------------------------------------|--------------------------|
| 1        | 231300.62 Прикладная математика                            | 160                                                | 4 года                   |
| 2        | 011200.62 Физика                                           | 160                                                | 4 года                   |
| 3        | 010701.65 Фундаментальная математика и механика            | 160                                                | 3 года                   |
| 4        | 220110.12 Землеустройство и кадастры                       | 120                                                | 4 года                   |
| 5        | 210100.68 Электроника и наноэлектроника                    | 160                                                | 6 лет                    |
| 6        | 210100.62 Электроника и наноэлектроника                    | 160                                                | 4 года                   |
| 7        | 231300.62 Прикладная математика                            | 160                                                | 4 года                   |
| 8        | 035700.62 Лингвистика                                      | 160                                                | 4 года                   |
| 9        | 211000.62 Конструирование и технология электронных средств | 160                                                | 4 года                   |
| 10       | 211000.68 Конструирование и технология электронных средств | 160                                                | 6 лет                    |
| 11       | 211000.62 Конструирование и технология электронных средств | 160                                                | 4 года                   |
| 12       | 211000.62 Конструирование и технология электронных средств | 160                                                | 4 года                   |
| 13       | 211000.62 Конструирование и технология электронных средств | 160                                                | 4 года                   |
| 14       | 211000.68 Конструирование и технология электронных средств | 160                                                | 6 лет                    |
| 15       | 210100.68 Электроника и наноэлектроника                    | 160                                                | 6 лет                    |
| 16       | 011200.68 Физика                                           | 160                                                | 6 лет                    |
| 17       | 211000.62 Конструирование и технология электронных средств | 160                                                | 4 года                   |
| 18       | 210100.62 Электроника и наноэлектроника                    | 160                                                | 4 года                   |

#### <u>Общежитие</u>

Содержит информацию об общежития учебного заведения из инфоблока Структура учебного заведения - Общежития.

При наличии модуля «1С-Битрикс: Интерактивная карта» общежития будут отображаться на карте.

## Общежития

#### Общежитие №3

#### Общежитие №2

(8332) 456-456

г. Москва, бульвар Энтузиастов, дом 2

г. Москва, бульвар Энтузиастов, дом 2 (83321) 5-90-90

#### Общежитие №5

г. Москва, бульвар Энтузиастов, дом 2 (8332) 534-456

#### Студенческая жизнь

Ссылка на одноименный раздел в разделе Студентам.

#### Фото-экскурсия

Содержит фотогалерею из инфоблока Фотогалерея - Фотогалерея.

## Фото-экскурсия

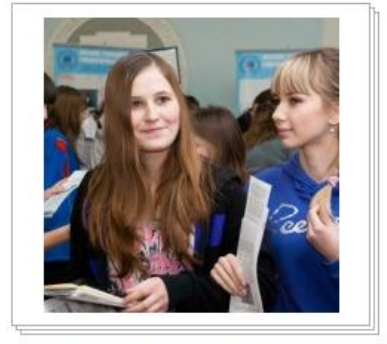

**День открытых дверей 18.02.20...** 7 фото 26.06.2012

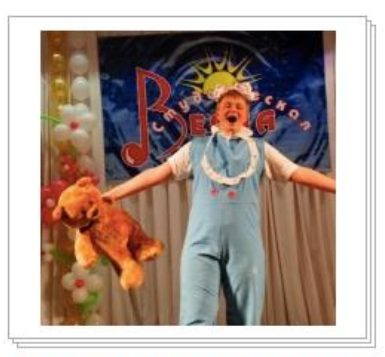

Закрытие фестиваля молодежн... 9 фото

Добавить альбом Загрузить фото

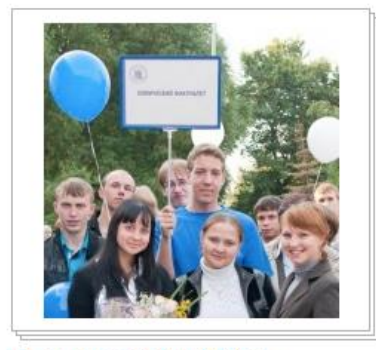

**День знаний 01.09.2011** 8 фото

Статические страницы

Подготовительные курсы, Правила и условия приема являются статическими страницами и могут быть изменены по вашему желанию.

## Раздел «Выпускникам»

#### Форумы

Содержит стандартный компонент Форум, который может быть настроен по вашему желанию.

#### Отзывы выпускников

Содержит отзывы выпускников из инфоблока Отзывы выпускников - Отзывы выпускников.

## Отзывы выпускников

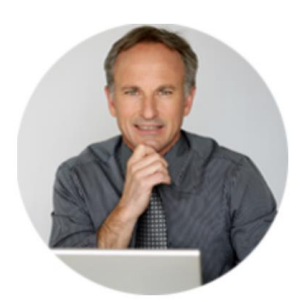

#### Иргин Багульник

24.07.2003 ООО "1С-Битрикс" Экономика и сферы

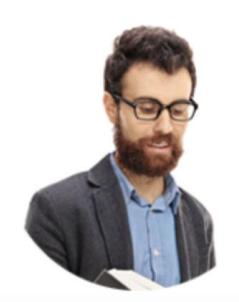

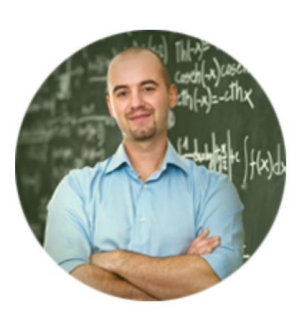

#### Гвоздикин Аспарагус

17.07.2003 ООО "1С-Битрикс" Экономика и сферы

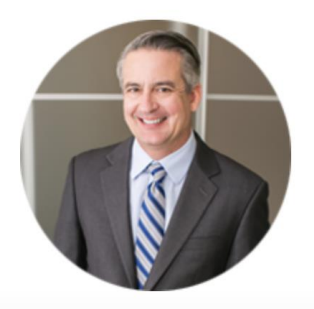

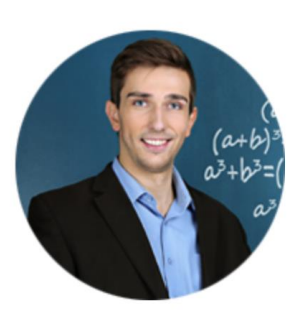

#### Белладоннов Гранат

16.07.2008 ООО "1С-Битрикс" Директор по развитию

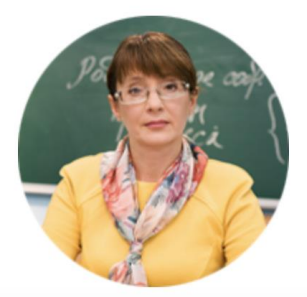

## Семинары и тренинги

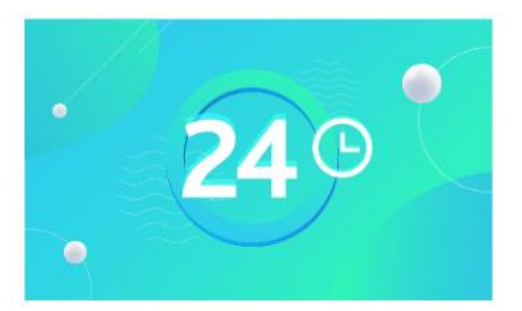

#### Как продавать онлайн в Битрикс24?

В Битрикс24 продажи интегрированы в каждый инструмент! Регистрируйтесь на вебинар, чтобы узнать, как построить систему онлайнпродаж в Битрикс24 и выйти на новый уровень взаимодействия с клиентом.

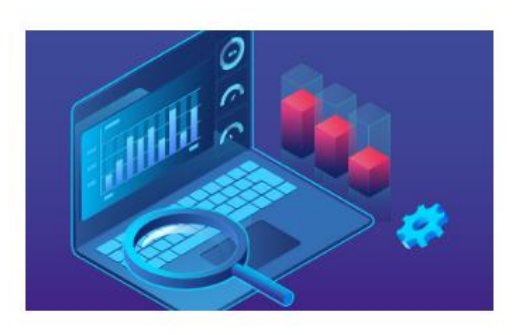

#### Как отвечать на возражения клиента

Каждая компания сталкивается с возражениями клиентов. Они могут быть связаны с ценой, с ожиданиями, с сервисом, с видом товара или качеством услуги.

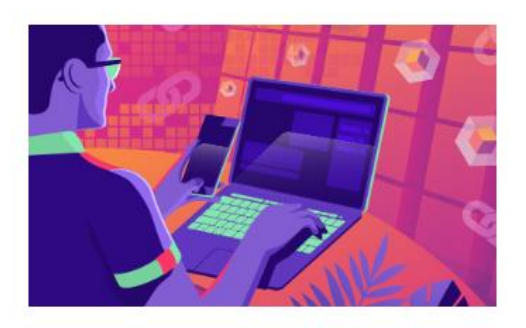

#### Многорукий руководитель: как все успевать и контролировать?

Хотите увеличить прибыль компании и повысить эффективность бизнеспроцессов? Правильная постановка задач и автоматический контроль исполнения повысят продуктивность сотрудников.

Содержит информацию о семинарах и тренингах из инфоблока Новости - Семинары и тренинги.

#### Статические страницы

Центр содействия занятости, Совет молодых ученых, Ассоциация выпускников являются статическими страницами и могут быть изменены по вашему желанию.

## <u>Раздел «Контакты»</u>

Содержит информацию о контактах учебного заведения: приемных комиссиях и филиалах.

В случае если установлен модуль «Интерактивная карта объектов» - приемная комиссия отображается на карте.

#### Информационные блоки

Продукт «1С-Битрикс: Сайт учебного заведения» имеет уже готовую структуру инфоблоков:

- Новости
  - о Новости
  - о Новости приемной комиссии
  - о Объявления
  - о Промо-блоки
  - о Семинары и тренинги
  - о Студенческие новости
- Структура учебного заведения
  - о Административные подразделения
  - о Кафедры
  - о Общежития
  - о Приемные комиссии
  - о Специальности
  - о Факультеты
  - о Филиалы
- Документы
  - о Бланки и образцы документов
  - о Документы
  - о Образовательные стандарты
  - о Учебные материалы
- Лица
- о Лица
- Фотогалерея
  - о Фотогалерея
- Отзывы выпускников
  - о Отзывы выпускников
- Видеогалерея
  - о Видеогалерея

#### Инфоблок «Новости»

Содержит список новостей, представленных на сайте учреждения.

#### Инфоблок «Новости приемной комиссии»

Содержит список новостей приемной комиссии, представленных на сайте учреждения.

#### Инфоблок «Объявления»

Содержит список объявлений и событий, представленных на сайте учебного заведения.

#### Инфоблок «Промо-блоки»

Содержит список промо-блоков для отображения на главной странице сайта учебного заведения.

#### Инфоблок «Семинары и тренинги»

Содержит список семинаров и тренингов предоставляемых выпускникам учебного заведения.

#### Инфоблок «Студенческие новости»

Содержит список новостей для студентов учебного заведения.

#### Инфоблок «Административные подразделения»

Содержит список административных подразделений (бухгалтерия, военный отдел и т.д.) для вывода в структуре учебного заведения.

#### Инфоблок «Кафедры»

Содержит список кафедр учебного заведения.

#### Инфоблок «Факультеты»

Содержит список факультетов учебного заведения.

#### Инфоблок «Филиалы»

Содержит список филиалов учебного заведения. Данные из этого инфоблока могут выводиться на карте с помощью модуля «Интерактивная карта объектов».

#### Инфоблок «Общежития»

Содержит список общежитий учебного заведения. Данные из этого инфоблока могут выводиться на карте с помощью модуля «Интерактивная карта объектов».

#### Инфоблок «Специальности»

Содержит список специальностей учебного заведения.

#### Инфоблок «Приемные комиссии»

Содержит список приемных комиссий учебного заведения. Данные из этого инфоблока могут выводиться на карте с помощью модуля «Интерактивная карта объектов».

#### Инфоблок «Бланки и образцы документов»

Содержит список бланков и образцов документов для студентов и абитуриентов учебного заведения.

#### Инфоблок «Документов»

Содержит список документов (таких как устав, лицензия, правила приема поступающих и т.д.) учебного заведения.

#### Инфоблок «Образовательные стандарты»

Содержит список ссылок на документы образовательных стандартов специальностей учебного заведения.

#### Инфоблок «Учебные материалы»

Содержит список учебных материалов для студентов учебного заведения.

#### Инфоблок «Лица»

Содержит список персон ученого совета, руководство, преподавателей и сотрудников учебного заведения.

#### Инфоблок «Фотогалерея»

Содержит фотогалереи учебного заведения. Структура инфоблока определена стандартными возможностями фотогалереи продукта «1С-Битрикс: Управление сайтом».

#### Инфоблок «Отзывы выпускников»

Содержит отзывы выпускников учебного заведения.

#### Инфоблок «Видеогалерея»

Содержит видеоматериалы учебного заведения.

#### Управление информационными блоками

В общем виде добавление элементов инфоблока через административный интерфейс сайта выполняется следующим образом:

- 1. Заходим в административный раздел.
- 2. Выбираем нужный нам инфоблок в группе инфоблоков.
- 3. Если инфоблок содержит несколько разделов, то выбираем нужный раздел, внутрь которого мы хотим что-либо добавить.
- 4. В зависимости от того, что мы хотим добавить, нажимаем кнопку «Добавить раздел» или «Добавить элемент». В зависимости от настроек инфоблока этим кнопкам могут быть даны более подходящие названия, например в инфоблоке «Факультеты» кнопка «Добавить элемент» имеет вид «Добавить факультет».
- 5. Заполняем форму добавления нужными данными и сохраняем ее с помощью кнопки «Сохранить».

Больше информации об интерфейсе работы со списками можно получить в обучающем курсе «Элементы управления».

# Интеграция с модулем «1С-Битрикс: Интерактивная карта объектов» (bitrix.map)

Вы можете установить модуль <u>«1С-Битрикс: Интерактивная карта объектов» (bitrix.map)</u> для показа данных на Google или Yandex карте. В этом случае автоматически произойдут изменения на страницах филиалы, приемные комиссии, специальности и направления, общежития, контакты.

Более подробно о работе с модулем карты вы можете узнать в документации к этому модулю.

## Настройки продукта

Настройки модуля индивидуальны для каждого сайта. На странице настроек для каждого сайта вы можете выбрать Соглашение, ссылку на которое следует выводить в подвале сайта и текст ссылки. Если выбрать «(не выводить)» - ссылка отображаться не будет.

| Настройки                                                                  | ź                                              |
|----------------------------------------------------------------------------|------------------------------------------------|
| Настройки                                                                  |                                                |
| [s1] 1С-Битрикс: Сайт учебного заведения (Сайт по умолч [yn] 1С-Битрикс:   | Сайт учебного заведения: Современный ш         |
| [s1] 1С-Битрикс: Сайт учебного заведения (Сайт по умолч                    |                                                |
| Согласие на обработку по                                                   | рсональных данных                              |
| Выводить в подвале ссылку на согласие на обработку персональных данных: [s | ] Пример согласия на обработку данных (демо) 🕏 |
| Название пункта меню: По                                                   | литика конфиденциальности                      |
|                                                                            |                                                |
| Сохранить По умолчанию                                                     | ŧ                                              |

## Заключение

В руководстве были рассмотрены основные шаги по внедрению продукта «1С-Битрикс: Сайт учебного заведения». При составлении руководства были учтены технические вопросы установки системы.

Возникающие вопросы можно задавать в форуме на сайте компании "1С-Битрикс":

http://dev.1c-bitrix.ru/community/forums/

или же решать в рамках технической поддержки компании:

http://dev.1c-bitrix.ru/support/index.php